## Procédure informatique d'inscription

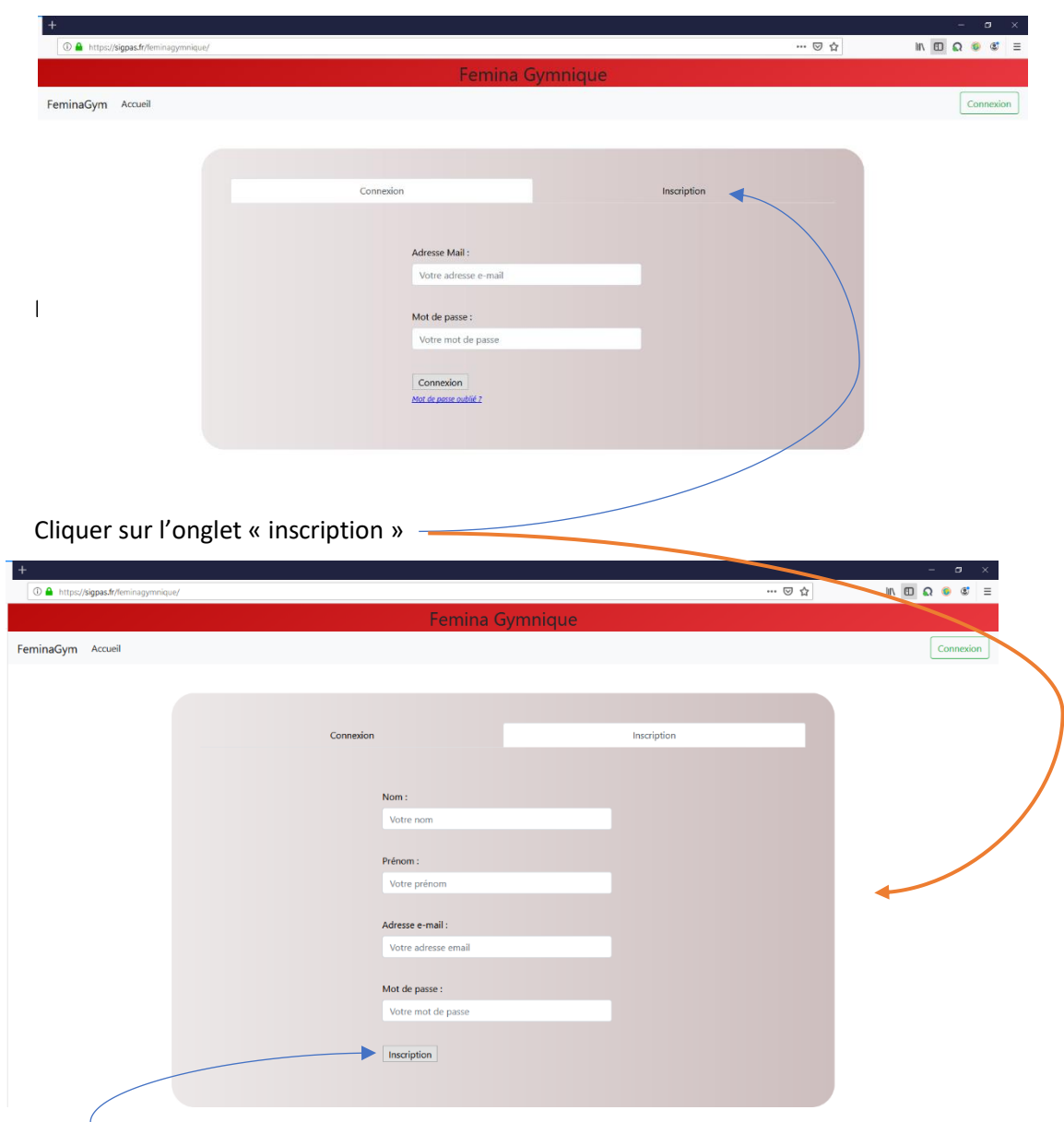

Taper dans la barre d'adresse de votre navigateur : https://sigpas.fr/elitegym/

Remplissez les champs au nom du futur adhérent

Cliquer sur inscription et remplir tous les champs. ATTENTION c'est la date de naissance du futur adhérent

| +                                                                             |                                                                     |                                     |                                       |  |  |  |
|-------------------------------------------------------------------------------|---------------------------------------------------------------------|-------------------------------------|---------------------------------------|--|--|--|
| 🕼 🚔 https://sigpas.fr/leminogymnique/index.php?page=traitement_inscription    |                                                                     | 🖂 🏠                                 | in ⊡ Ω 😣 📽 Ξ                          |  |  |  |
|                                                                               | Femina Gymnique                                                     |                                     |                                       |  |  |  |
| FeminaGym Accueil                                                             |                                                                     |                                     | Connexion                             |  |  |  |
| Modifi                                                                        | ication de mes informatior                                          | ns personnelles                     |                                       |  |  |  |
| Les champs signalé par * doivent obligatoirement être remplis avant l'inscrip | tion à un groupe. Tous les champs devront être remplis d'ici la fin | de la période d'essai.              |                                       |  |  |  |
| * Nom :                                                                       | * Prenom :                                                          | * Sexe :                            |                                       |  |  |  |
| PROCÉDURE LUCIOLES                                                            | Test                                                                | Femme                               | ~                                     |  |  |  |
|                                                                               |                                                                     | Non modifiable une fois sélectionné |                                       |  |  |  |
| * Adresse Mail :                                                              | Adresse Mail : * Téléphone :                                        |                                     |                                       |  |  |  |
| accueil@lesluciolesdelyon.fr                                                  | ccueil@lesluciolesdelyon.fr 060000000                               |                                     |                                       |  |  |  |
| Votre mail vous sert aussi didentifiant de connexion                          | Numéro de téléphone au format 0405060708                            |                                     |                                       |  |  |  |
| * Adresse :                                                                   | * Code postal :                                                     | Ville :                             |                                       |  |  |  |
| 14 rue du repos                                                               | 69007                                                               | Lyon 7e Arrondissement              | · · · · · · · · · · · · · · · · · · · |  |  |  |
|                                                                               |                                                                     |                                     |                                       |  |  |  |
|                                                                               | 4                                                                   |                                     |                                       |  |  |  |
| Envoyer une photo (2 Mo max) : Parcourir Aucun fichier sélectionné.           | Envoyer un certificat médical (10 Mo max) :                         | Date du certificat médical :        |                                       |  |  |  |
| Vous n'avez pas encore fourni de photo                                        | Parcourir Aucun fichier sélectionné.                                | jj/mm/aaaa                          | jj / mm / aaaa                        |  |  |  |
|                                                                               | Vous n'avez pas encore fourni de certificat médical                 |                                     |                                       |  |  |  |
| Mr.P. dow has seen all Providence                                             |                                                                     |                                     |                                       |  |  |  |
| Validentes modifications                                                      |                                                                     |                                     |                                       |  |  |  |
| T                                                                             |                                                                     |                                     |                                       |  |  |  |

Cliquer sur valider les modifications. Pour les enfants mineurs, compléter les informations des parents. Avant l'étape suivante. Attention aux case avec une étoile rouge, à remplir absolument

| × +                                                                                                    |                                                                                                    |                                                                     | - 0                             |
|----------------------------------------------------------------------------------------------------|----------------------------------------------------------------------------------------------------|---------------------------------------------------------------------|---------------------------------|
| Image: State of the state of the state of | php?page=traitement_modification_infos_perso ···· 💟                                                                                        | Q   Rechercher                                                      | III\ (D) 🛄 🔊 📽                  |
|                                                                                                    | Femina Gymnique                                                                                                    |                                                                     |                                 |
| minaGym Accueil Espace personnel 🔻 M                                                                                                    | tes inscriptions 🔻                                                                                                    |                                                                     | Toto TEST Déconnexion           |
| lodifications bien prises en compte                                                                                                    |                                                                                                    |                                                                     | ×                               |
| Modifi<br>hamps signalé par * doivent obligatoirement êl                                                                                                    | cation de mes information<br>re remplis avant l'inscription à un groupe. Les champs devro                                                  | ONS personnelles<br>Int être remplis d'ici la fin de la période d'e | ssai si nécessaire.             |
| m :                                                                                                    | * Prenom :                                                                                                    | * Sexe :                                                            |                                 |
| т /                                                                                                    | Toto                                                                                                    | Homme                                                               |                                 |
| esse Mail :                                                                                                    | * Téléphone :                                                                                                    | * Date de Naissance :                                               |                                 |
| ertgroccia@free.fr                                                                                                    | 0405060708                                                                                                    | 20/06/2008                                                          | 6                               |
| nail vous sert aussi d'identifiant de connexion                                                                                                    | Numéro de téléphone au format 0405060                                                                                                    | 0708                                                                |                                 |
| esse :                                                                                                    | * Code postal :                                                                                                    | * Ville :                                                           |                                 |
|                                                                                                    | 69400                                                                                                    | Villefranche-sur-Sa <b>ô</b> ne                                     |                                 |
| er une photo (2 Mo max) :<br>ourir Aucun fichier sélectionné.<br>avez pas encore fourni de photo                                                                                                    | Envoyer un certificat médical (10 Mo max) :<br>Parcourir Aucun fichier sélectionné.<br>Vous n'avez pas encore fourni de certificat médical | Date du certificat médical :<br>jj / mm / aaaa                      |                                 |
| uer sur « mes « inscriptic<br>+<br>C A https://sigpas.fr/feminagymnique/index                                                                                                    | ons » choisissez « inscription ann<br>.php?page=inscriptions_perso ··· 👽                                                                   | uelle »                                                             | - 5<br>III\ () (1) <b>Q</b> (3) |
|                                                                                                    | Femina Gymnique                                                                                                    | e                                                                   |                                 |
| ninaGym Accueil Espace personnel 🔻 N                                                                                                    | Aes inscriptions 🔻                                                                                                    |                                                                     | Toto TEST Déconnex              |
|                                                                                                    | Inscriptions annue                                                                                                    | elles :                                                             |                                 |
| rticipations actuelles :<br>l'inscription en cours trouvée                                                                                                    |                                                                                                    |                                                                     |                                 |
|                                                                                                    |                                                                                                    |                                                                     |                                 |

Cliquer sur s'inscrire à un groupe

Apparait une page avec tous les groupes liés à l'année d'âge de votre enfant.

|                                                  |                                                                                                    |                                  |                                                                                                    |                                                                                                    |                                                                                                    |                                                                                                    | _                                   | - C                                          |
|--------------------------------------------------|----------------------------------------------------------------------------------------------------|----------------------------------|----------------------------------------------------------------------------------------------------|----------------------------------------------------------------------------------------------------|----------------------------------------------------------------------------------------------------|----------------------------------------------------------------------------------------------------|-------------------------------------|----------------------------------------------|
| C                                                | 🕽 🔒 https:// <b>sigpas.fr</b> /fem                                                                                                    | inagymnique/inde                 | x.php?page=inscription_groupe                                                                                                    | ···· 🖾 🏠 🔍 Recher                                                                                                  | rcher                                                                                                    | ht/s                                                                                                  | 0                                   | <b>Q</b>                                     |
|                                                  |                                                                                                    |                                  | Femina                                                                                                    | a Gymnique                                                                                                    |                                                                                                    |                                                                                                    |                                     |                                              |
| FeminaGy                                         | m Accueil Espace                                                                                                    | e personnel 👻 I                  | Mes inscriptions 👻                                                                                                    |                                                                                                    |                                                                                                    | Toto TEST                                                                                             | Déc                                 | onnexi                                       |
|                                                  |                                                                                                    |                                  | Inscriptio                                                                                                    | n à un groupe                                                                                                    |                                                                                                    |                                                                                                    |                                     |                                              |
| Étane                                            | 1/4 · Choix                                                                                                    | du arou                          | ne                                                                                                    | i a an groupe                                                                                                    |                                                                                                    |                                                                                                    |                                     |                                              |
| Étape suiva                                      | nte de l'inscription ->                                                                                                    | du grou                          | pe                                                                                                    |                                                                                                    |                                                                                                    |                                                                                                    |                                     |                                              |
|                                                  |                                                                                                    |                                  |                                                                                                    |                                                                                                    |                                                                                                    |                                                                                                    |                                     |                                              |
| Personne à ir                                    | nscrire :                                                                                                    |                                  |                                                                                                    | Groupe :                                                                                                    |                                                                                                    |                                                                                                    |                                     |                                              |
|                                                  |                                                                                                    |                                  |                                                                                                    |                                                                                                    |                                                                                                    |                                                                                                    |                                     |                                              |
| Toto TEST                                        |                                                                                                    |                                  |                                                                                                    | Pas de groupe sélectionné                                                                                          |                                                                                                    |                                                                                                    |                                     |                                              |
| Toto TEST                                        |                                                                                                    |                                  |                                                                                                    | Pas de groupe sélectionné<br>Sélectionnez le groupe où vous voulez v                                               | ous inscrire dans le tableau ci-c                                                                                                    | fessous, via le bouton                                                                                | 'Sélection                          | mer'                                         |
| Toto TEST                                        | ~ groupes par page                                                                                                    |                                  |                                                                                                    | Pas de groupe sélectionné<br>Sélectionnez le groupe où vous voulez v                                               | ous inscrire dans le tableau ci-c<br>Recher                                                                                                    | fessous, via le bouton                                                                                | 'Sélection                          | iner'                                        |
| Toto TEST<br>Afficher 10<br>Groupe *             | ≚ groupes par page                                                                                                    | • Туре                           | Description                                                                                                    | Pas de groupe sélectionné<br>Sélectionnez le groupe où vous voulez v                                               | ous inscrire dans le tableau ci-c<br>Recher                                                                                                    | fessous, via le bouton<br>cher :<br>ts • Détails •                                                    | 'Sélection                          | ner'                                         |
| Toto TEST<br>Afficher 10<br>Groupe *<br>45       | <ul> <li>groupes par page</li> <li>Nom</li> <li>loisir 2008 et avant<br/>mercredi</li> </ul>                                                                             | • Type<br>Loisir                 | Description     pratique gymnique aux agrès sans                                                                                                    | Pas de groupe sélectionné<br>Sélectionnez le groupe où vous voulez v                                               | ous inscrire dans le tableau ci-c<br>Recher<br>Entrainemen<br>1 entrainemen<br>1 heures                                                                                                    | tessous, via le bouton<br>ccher :<br>ts Oétails O<br>t<br>Détails                                     | 'Sélection<br>Sélec<br>Sélec        | ner'<br>ctionn                               |
| Toto TEST<br>Afficher 10<br>Groupe *<br>45<br>46 | <ul> <li>groupes par page</li> <li>Nom</li> <li>loisir 2008 et avant<br/>mercredi</li> <li>loisir 2008 et avant<br/>jeudi</li> </ul>                                     | Type Loisir Loisir               | Description     pratique gymnique aux agrès sans     pratique gymnique aux agrès sans                                                                           | Pas de groupe sélectionné<br>Sélectionnez le groupe cà vous vouler v<br>a compétition.                             | ous inscrire dans le tableau ci-<br>Recher<br>Entrainemen<br>1 entrainemen<br>1 entrainemen<br>1 heures                                                                                                    | tessous, via le bouton<br>cher :<br>ts • Détails •<br>t Détails<br>t Détails                          | Sélection<br>Sélec<br>Sélec<br>Séle | ctionn                                       |
| Afficher 10<br>Groupe *<br>45<br>46<br>47        | groupes par page<br>Nom<br>loisir 2008 et avant<br>mercredi<br>loisir 2008 et avant<br>jeudi<br>Loisir 2008 et avant<br>vendredi 1                                       | • Type<br>Loisir<br>Loisir       | Description     pratique gymnique aux agrès sans     pratique gymnique aux agrès sans     pratique gymnique aux agrès sans                                      | Pas de groupe sélectionné<br>Sélectionnez le groupe où vous voulez v<br>compétition.<br>compétition.               | eux inscrite dans le tableau d-o<br>Recher<br>e Entrainemen<br>1 entrainemen<br>1 heures<br>1 entrainemen<br>1 heures<br>1 entrainemen<br>1 heures                                                                                                    | tessous, via le bouton<br>cher :<br>ts • Détails •<br>t Détails<br>t Détails<br>t Détails             | Sélection<br>Sélec<br>Séle<br>Séle  | ectionne<br>ectionne<br>ectionne             |
| Afficher 10<br>Groupe 45<br>46<br>47<br>48       | groupes par page<br>Nom<br>loisir 2008 et avant<br>mercredi<br>loisir 2008 et avant<br>jeudi<br>Loisir 2008 et avant<br>vendredi 1<br>loisir 2008 et avant<br>vendredi 2 | Type Loisir Loisir Loisir Loisir | Description     pratique gymnique aux agrès sans     pratique gymnique aux agrès sans     pratique gymnique aux agrès sans     pratique gymnique aux agrès sans | Pas de groupe sélectionné<br>Sélectionnez le groupe où vous voulez v<br>compétition.<br>compétition<br>compétition | Constitution of the set of the set of t | tessous, via le bouton<br>cher :<br>ts <b>Détails</b><br>t<br>Détails<br>t<br>Détails<br>t<br>Détails | Sélection<br>Sélec<br>Séle<br>Séle  | ectionne<br>ectionne<br>ectionne<br>ectionne |

Sélectionner LÉ groupe qui vous intéresse

| -              | × +           |                                    |                 |                   |                             |                                                                                      |                  | •                                                                                                    |                                         | - 0 ×                                   | I                     |            |
|----------------|---------------|------------------------------------|-----------------|-------------------|-----------------------------|--------------------------------------------------------------------------------------|------------------|----------------------------------------------------------------------------------------------------|-----------------------------------------|-----------------------------------------|-----------------------|------------|
|                | 0             | https://sigpas.fr/femir            | nagymnique/inde | x.php?page=inscri | otion_groupe#               | mina Cum                                                                             |                  | ✿ Rechercher                                                                                                    | μiλ                                     | ◎ ◧ ඬ ๕ ≡                               |                       |            |
|                | ForminaGy     | m Accueil Econoco                  | norronnol 🔻     | Mos inscriptions  | , Fe                        | mina Gym                                                                             | inique           |                                                                                                    | Toto TEST                               | Déconnerion                             |                       |            |
|                | renninacy     | III Account Espace                 | personner       |                   |                             | tion à                                                                               |                  |                                                                                                    | 1010 1231                               |                                         |                       |            |
|                |               |                                    |                 |                   | nscrip                      | otion a u                                                                            | n gro            | bupe                                                                                                    |                                         |                                         |                       |            |
|                | Etape         | 1/4 : Choix (                      | au grou         | ре                |                             |                                                                                      |                  | ~                                                                                                    |                                         |                                         |                       |            |
|                | Porconno à in | accrire :                          |                 |                   |                             | Grout                                                                                |                  |                                                                                                    |                                         |                                         |                       |            |
|                | Toto TEST     | ionine .                           |                 |                   |                             | 46                                                                                   | - loisir 2008    | et avant jeudi                                                                                                    |                                         |                                         |                       |            |
|                |               |                                    |                 |                   | 0                           | Sélecti                                                                              | onnez le group   | e où vous voulez vous inscrire dans le tableau ci-desso                                                                | ous, vie le bouton                      | 'Sélectionner'                          |                       |            |
|                | Afficher 10   | groupes par page                   | ± Tune          | Descriptio        |                             |                                                                                      |                  | Recherche                                                                                                    | r:                                      | Sélectionner 着                          |                       |            |
|                | 45            | loisir 2008 et avant               | Loisir          | pratique gy       | nnique aux a                | grès sans compétitic                                                                 | n.               | 1 entrainement                                                                                                    | Détails                                 | Sélectionner                            |                       |            |
|                | 46            | loisir 2008 et avant<br>ieudi      | Loisir          | pratique gy       | nnique aux a                | grès sans compétitic                                                                 | ın.              | 1 entrainement<br>1 heures                                                                                             | Détails                                 | Sélectionné                             |                       |            |
|                | 47            | Loisir 2008 et avant<br>vendredi 1 | Loisir          | pratique gy       | nnique aux a                | grès sans compétitic                                                                 | 'n               | 1 entrainement<br>1 heures                                                                                             | Détails                                 | Sélectionner                            |                       |            |
|                | 48            | loisir 2008 et avant<br>vendredi 2 | Loisir          | pratique gy       | nnique aux a                | grès sans compétitic                                                                 | n.               | 2 entrainements<br>2 heures                                                                                            | Détails                                 | Sélectionner                            |                       |            |
|                |               | loisir 2008 et avant               |                 |                   |                             |                                                                                      |                  | 1 entrainement                                                                                                    |                                         | · · · ·                                 |                       |            |
| scendez en ba  | as de la      | a page :                           |                 |                   | Afficher 10<br>Groupe       | <ul> <li>https://sigpas.fr/feminag</li> <li>groupes par page</li> <li>Nom</li> </ul> | gymnique/index.p | hp?page=inscription_groupe# *** Description                                                                            | 🗟 🖞 🔍 Recha                             | ercher<br>Recherche<br>Entrainements    | الار<br>۲:<br>Détails | Sélectionn |
|                |               | vonto do l                         | /:              |                   | 45                          | loisir 2008 et avant<br>mercredi                                                     | Loisir           | pratique gymnique aux agrès sans compétition.                                                                          |                                         | 1 entrainement<br>1 heures              | Détails               | Sélection  |
| juer sur « eta | ipe sur       | vante de l                         | inscrip         | otion             | 46                          | loisir 2008 et avant<br>jeudi                                                        | Loisir           | pratique gymnique aux agrès sans compétition.                                                                          |                                         | 1 entrainement<br>1 heures              | Détails               | Sélectionn |
|                |               |                                    |                 |                   | 47                          | Loisir 2008 et avant<br>vendredi 1                                                   | Loisir           | pratique gymnique aux agrès sans compétition                                                                           |                                         | 1 entrainement<br>1 heures              | Détails               | Sélection  |
|                |               |                                    |                 |                   | 48                          | loisir 2008 et avant<br>vendredi 2                                                   | Loisir           | pratique gymnique aux agrès sans compétition.                                                                          |                                         | 2 entrainements<br>2 heures             | Détails               | Sélection  |
|                |               | $\mathbf{A}$                       |                 |                   | 49                          | loisir 2008 et avant<br>samedi                                                       | Loisir           | pratique gymnique aux agrès sans compétition.                                                                          |                                         | 1 entrainement<br>1 heures              | Détails               | Sélectionr |
|                |               |                                    |                 |                   | 58                          | Filière Inter-<br>Départementale 2                                                   | Competition      | Premier niveau de la filière compétitive avec deux ent<br>HORS VACANCES SCOLAIRES. Stage en option payan<br>scolaires. | rainements par se<br>t pendant les vaca | maine, 2 entrainements<br>nces 4 heures | Détails               | Sélectionr |
|                |               |                                    |                 |                   | 64                          | Filière Régionale 2                                                                  | Competition      | 4 entrainements par semaine, stage vacances compris                                                                    | s dans l'inscription                    | 4 entrainements<br>9h 30min             | Détails               | Sélection  |
|                |               |                                    |                 |                   | 65                          | Filière Performance 1                                                                | Competition      | Entrainements quotidiens stage vacances scolaires in                                                                   | tlus                                    | 4 entrainements<br>13h 15min            | Détails               | Sélectionn |
|                |               |                                    |                 |                   | Groupe                      | Nem                                                                                  | Туре             | Description                                                                                                    |                                         | Entrainements                           | Détails               | Sélectionr |
|                |               |                                    |                 |                   | Page T sur 1<br>Étape suive | nte de l'inscription ->                                                              |                  |                                                                                                    |                                         |                                         | Précédente            | 1 Suivar   |
|                |               |                                    |                 | $\mathcal{C}$     |                             |                                                                                      |                  | $\rightarrow$                                                                                                    |                                         |                                         |                       | 14-12      |
|                |               |                                    |                 |                   |                             |                                                                                      |                  |                                                                                                    |                                         |                                         |                       |            |
|                |               |                                    |                 |                   |                             |                                                                                      |                  |                                                                                                    |                                         |                                         |                       |            |

Femina Gymnique

(i) 🔒 https://sigpas.fr/feminagymnique/index.php?page=inscription\_groupe2

Inscription à un groupe

---- 🖾 🔍 Rechercher

Toto TEST Déconnexion

Étape 2/4 : Choix de la tenue Étape suivante de l'inscription -> La tenue nécessaire pour ce groupe est :

-Si elles apparaissent, vous pouvez cocher les cases correspondant à la tenue pour la commander au près du club

Apparait la tenue obligatoire nécessaire à l'inscription dans ce groupe (pré cochée). Si vous la possédez déjà, merci de cliquer dessus pour décocher la sélection.

Puis cliquer sur « étape suivante »

✓ Top Club (10 €)

Puis cliquer sur je « bénéficie d'une réduction » sélectionner celle que correspond à votre situation.

Attention la réduction de 15€ pour une fratrie, est valable que sur les inscriptions suplémentaires.

| × Y Boîte de réception - robertgro⊂ × +                                 |                        |              | - & ×                 |
|-------------------------------------------------------------------------|------------------------|--------------|-----------------------|
| 🕂 🔒 https://sigpas.fr/feminagymnique/index.php?page=inscription_groupe3 | ♡ ☆                    | Q Rechercher | II\ () 🗉 🔍 🛎 ≡        |
| Femina                                                                  | Gymnique               |              |                       |
| FeminaGym Accueil Espace personnel - Mes inscriptions -                 |                        |              | Toto TEST Déconnexion |
| Inscription                                                             | à un grou              | upe          |                       |
| Étape 3/4 : Choix de la réduction                                       |                        |              |                       |
| Étape suivante de l'inscription ->                                      |                        |              |                       |
| Je bénéficie d'une réduction :                                          | Justificatif réduction | :            |                       |
| Pas de réduction                                                        | ~                      |              |                       |
| Pas de réduction                                                        |                        |              |                       |
| Pass Région - 30€                                                       |                        |              |                       |
| Familiale - 15€                                                         |                        |              |                       |

Puis cliquer sur étape suivante : Récapitulatif du cout et cliquer sur « s'inscire »

| X M Boîte de réception - robert | groc × +                                     |                             |                                          |                           | - & ×                    |
|---------------------------------|----------------------------------------------|-----------------------------|------------------------------------------|---------------------------|--------------------------|
| 🛈 🔒 https://sigpas.fr/          | /feminagymnique/index.php?page=inscription_{ | groupe4                     | 🚥 🗵 😭 🔍 Rechercher                       |                           | III\ 💿 🔲 🔍 🛎 🗏           |
|                                 |                                              | Femina Gy                   | /mnique                                  |                           |                          |
| FeminaGym Accueil Esp           | ace personnel 🔻 Mes inscriptions 🔻           |                             |                                          |                           | Toto TEST Déconnexion    |
|                                 | Ins                                          | scription à                 | un groupe                                |                           |                          |
| Étape 4/4 : Réca                | pitulatif, moyen de p                        | ,<br>paiement et r          | èglement intérieur                       |                           |                          |
| Coût entrainement :             | Coût fixe :                                  | Coût tenue :                | Réduction :                              | Total :                   |                          |
| 180 €                           | 50 €                                         | 10 €                        | -30 €                                    | 210 €                     |                          |
| S'inscrire                      | ×× +                                         |                             |                                          |                           | - 19 X                   |
|                                 |                                              |                             | w 🖂 🛆 🛛 Susharahar                       |                           |                          |
| Thttps://sigpas.m/re            | minagymnique/index.pnp?page=traitement_ins   | cription_groupe             | Rechercher                               | cherche Qwant             |                          |
|                                 |                                              | Femina Gyr                  | mnique                                   |                           |                          |
| eminaGym Accueil Espa           | ce personnel 👻 Mes inscriptions 👻            |                             |                                          |                           | Toto TEST Déconnexion    |
| Votre inscription a bien été en | registrée et validée. Vous avez reçu un ma   | ail récapitulatif reprenant | les informations de l'inscription. Pense | ez si ce n'est pas encore | e fait à télécharger 🛛 🗙 |

Votre inscription informatique est terminée. Vous recevez un mail de confirmation

Pour valider l'inscription, il faut :

Un certificat médical avant le premier cours de septembre. Vous pourrez le déposer directement sur votre compte ou dans la boite aux lettres ou le donner à l'entraineur.

Amener le règlement complet. Attention aucune inscription ne sera validée sans le règlement.

Vous pouvez également payer en ligne, cliquer sur paiement en ligne. Une page du crédit mutuel apparait, reportez le montant total dû et effectuez le règlement. Vous pouvez payer en une seul fois, en fractionner (maximum 4 mois consécutifs).

Pour règlement par chèque ou par carte bancaire veuillez venir aux permanences.